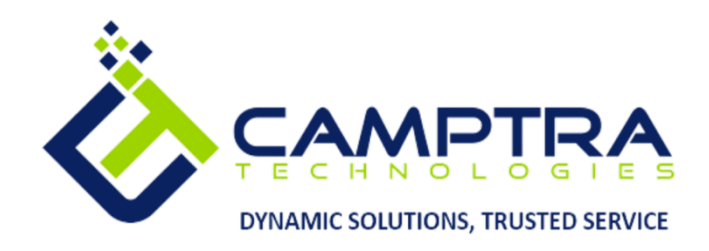

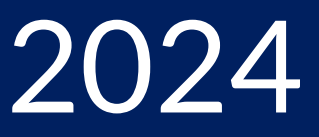

# **Oracle University Explorer Training Guide**

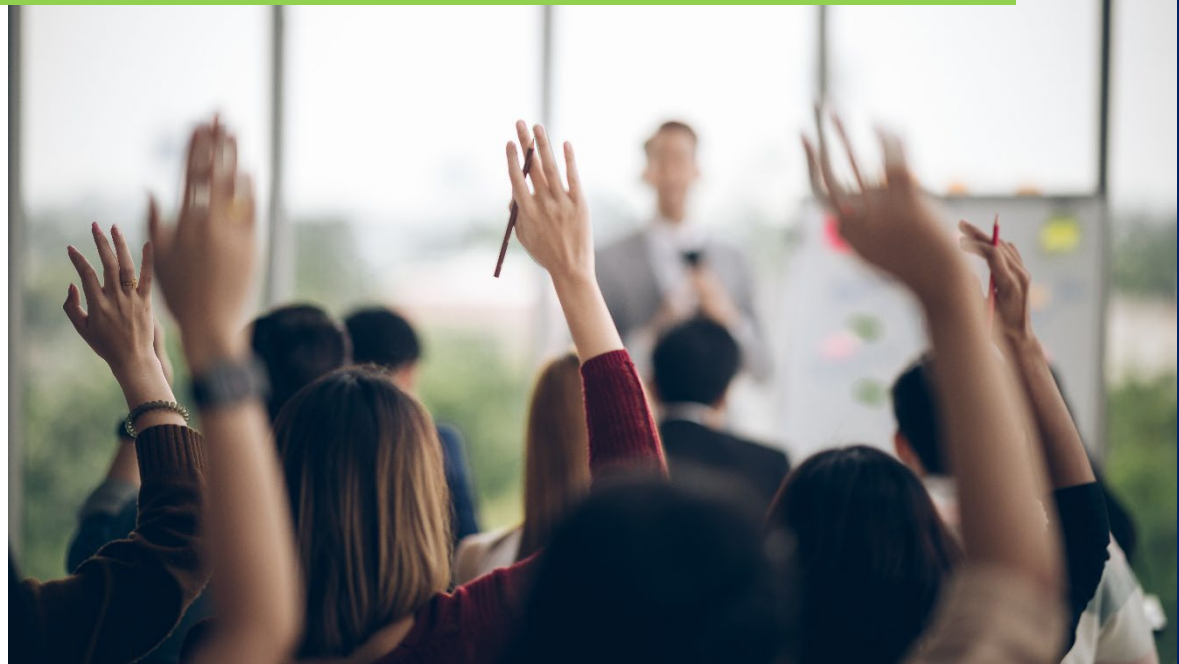

**Camptra Technologies** 1309 W 15<sup>th</sup> Street Suite 240 Plano, TX 75075

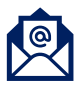

info@camptratech.com

V1 **Camptra Technologies** 1/1/2024

| . 2 |
|-----|
| . 2 |
| 2   |
| 3   |
| 3   |
| . 5 |
| 8   |
|     |

## Guide Usage and Disclosures

#### **Guide Information**

This guide is designed to assist new Oracle Users with navigating the training resources offered by Oracle. This is a great place to start if you're implementing a new system and want to start understanding how to navigate and use Oracle Cloud. If you would like a custom guide for your organization, please contact our Training team at <a href="mailto:learn@camptratech.com">learn@camptratech.com</a>.

#### How To Use This Guide

This guide is intended to assist Admin users access the training offered through Oracle University.

# **Oracle University Explorer Training**

#### Create An Oracle Account

First, enter this url in your browser: Oracle Learning Explorer: Learn Oracle for Free | Oracle University

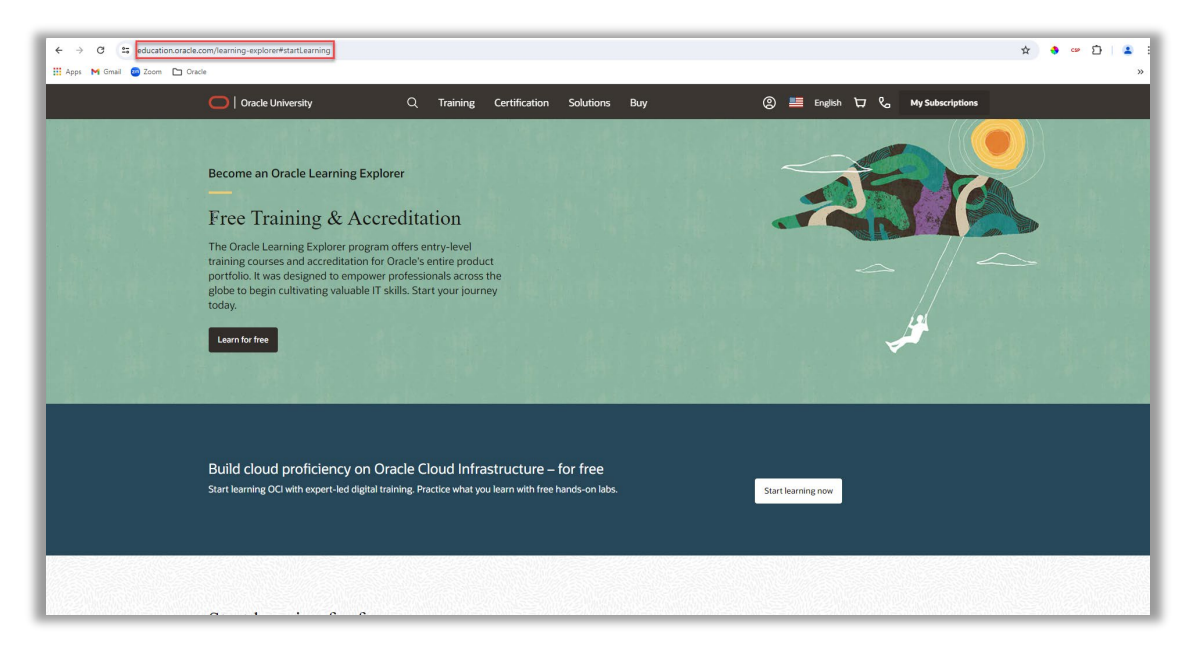

#### Next, click the Person Icon

| Oracle University                                                                                                    | ۹                                              | Training                                                            | Certification                        | Solutions                  | Buy        | 🔊 📇 English 🗔 📞 My Subscriptions |
|----------------------------------------------------------------------------------------------------|------------------------------------------------|---------------------------------------------------------------------|--------------------------------------|----------------------------|------------|----------------------------------|
| Become an Oracle Learning Explor<br>Free Training & Accr<br>The Oracle Learning Explorer program<br>training courses and accreditation for to<br>portfolic. It was designed to empower<br>plobe to begin cultivating valuable IT st<br>today.<br>Learn for free | offers e<br>Oracle's<br>professi<br>kills. Sta | tion<br>ntry-level<br>entire produ<br>onals across<br>rt your jourr | rct<br>the<br>hey                    |                            | Click Icon |                                  |
| Build cloud proficiency on Or<br>Start learning OCI with expert-led digital tra                                                                                                    | acle C                                         | loud Infra                                                          | astructure –<br>nu learn with free l | for free<br>nands-on labs. |            | Start learning now               |
|                                                                                                    |                                                |                                                                     |                                      |                            |            |                                  |

#### Click Create an account

3

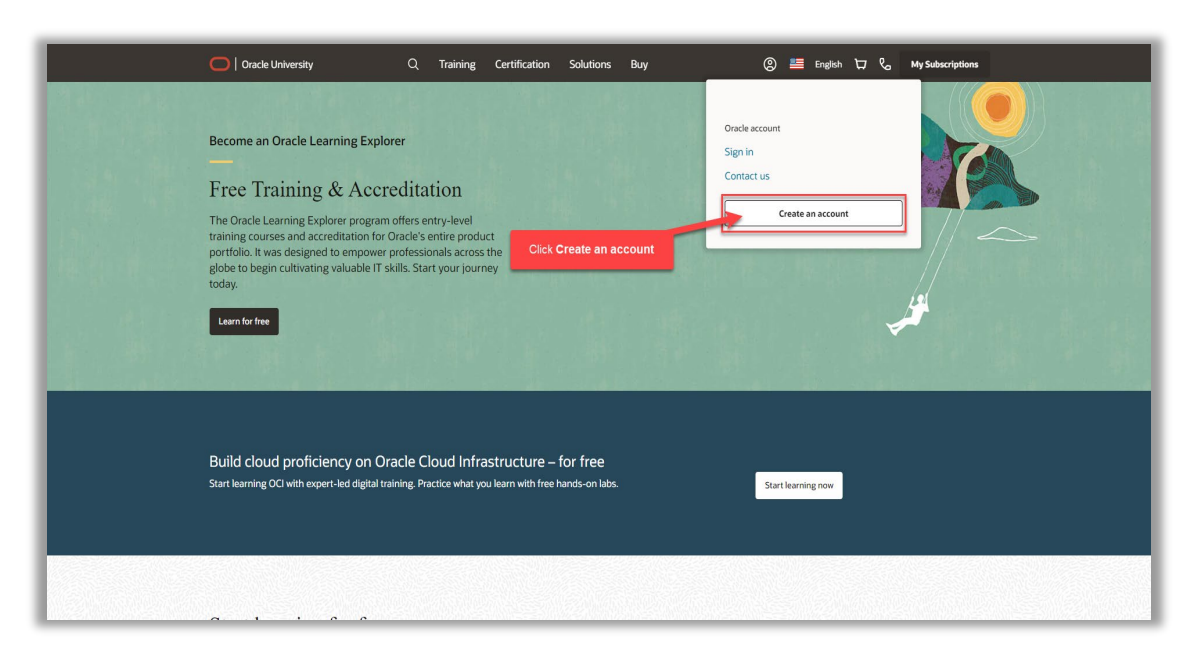

Enter the below information and click Create Account

|                                                   | Enter the below info<br>Create Your Oracle<br>Already have an Oracle Accou                                                                                                    | ormation<br>Account<br>nt?Sign In                                                                                                    |  |
|---------------------------------------------------|----------------------------------------------------------------------------------------------------|----------------------------------------------------------------------------------------------------|--|
| Email Address*<br>Password*<br>Retype jJjassword* |                                                                                                    | Your enail address to your username,<br>Passwords must have upper and lower case letters, at least 1<br>mumber and special hardners, not multich or contain email, and be<br>at least 8 characters long.                   |  |
| County*<br>Name*<br>Job Title                     | USA  First or Given Name Last N                                                                                                    | lame                                                                                                    |  |
| Work Phone*<br>Company Name                       | You may opt-out of all marketing communications: <u>Unsubs</u>                                                                                                    | -<br>-<br>-<br>-                                                                                                    |  |
| Click Create Account                              | By clicking on the "Create Account" button below,<br>when the subject of the <u>Oracle cont Terms of Use</u><br>use of your presonal information, including inform<br>security, cross-benefit transfers and other topics, i<br><b>Create Account</b> | you understand and agree that the use of Oracle's<br>Addronal details agranding Dack's classification and<br>aution about access, retention, nettification, deletion,<br>a available in the <u>Dracle Privacy Policy</u> . |  |

Once signed in, click Learn for free

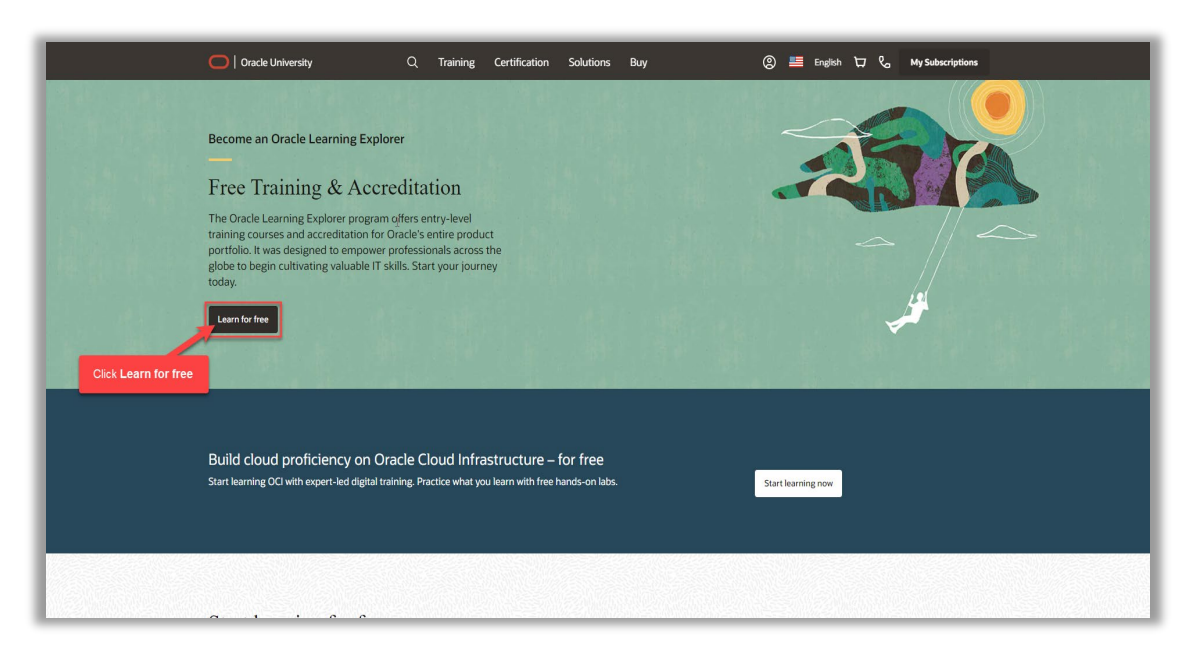

#### Navigate To Oracle Explorer Trainings

First, enter this url in your browser: Oracle Learning Explorer: Learn Oracle for Free | Oracle University

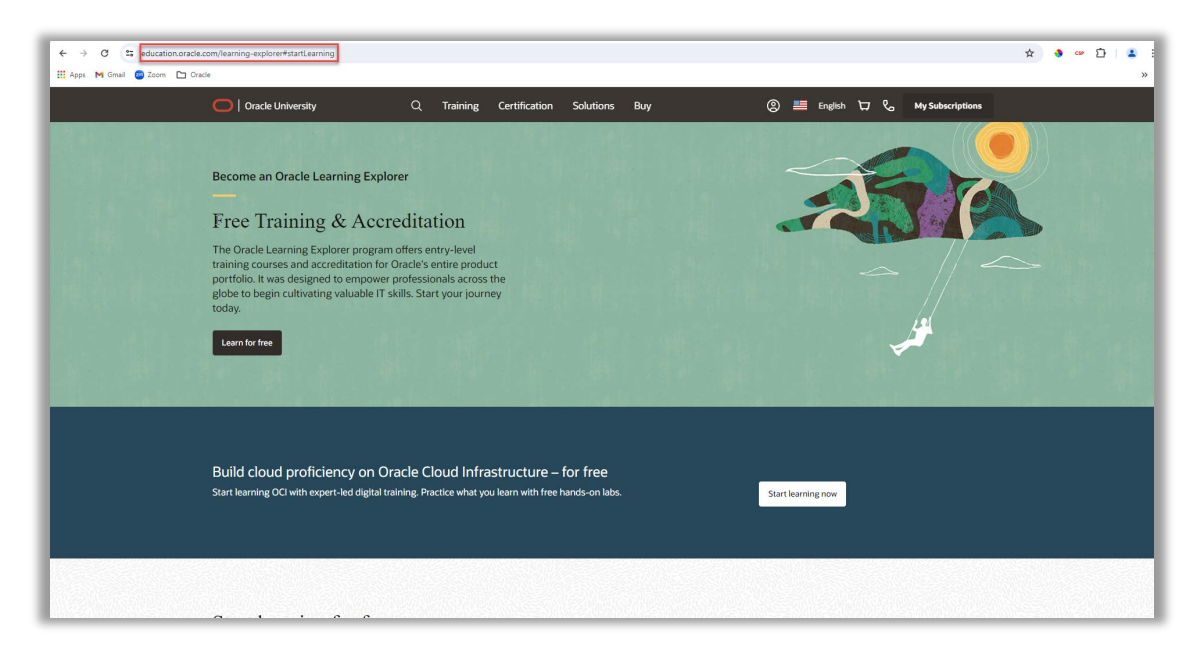

Next, click the Person Icon

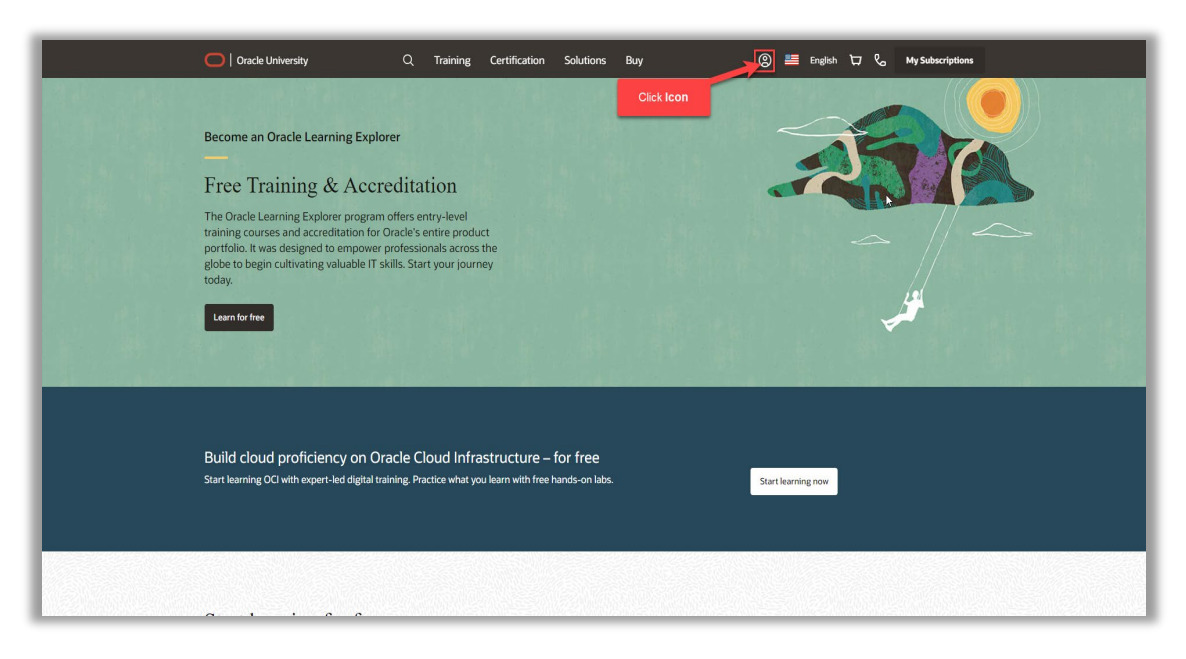

## Click Sign in

| 💽   Oracle University Q Training Certification Solutions Buy (2) 🗮 English 🏹 📞 My Subscriptions                                                                                                    |
|----------------------------------------------------------------------------------------------------|
| Become an Oracle Learning Explorer       Free Training & Accreditation       The Oracle Learning Explorer program offers entry-level training courses and accreditation for Oracle's entire product portfolic. Was designed to empower professionals across the globe to begin cultivating valuable IT skills. Start your journey today. |
| Build cloud proficiency on Oracle Cloud Infrastructure – for free<br>Start learning OCI with expert-led digital training. Practice what you learn with free hands-on labs. Start learning now                                                                                                    |
|                                                                                                    |

Once signed in, click Learn for free

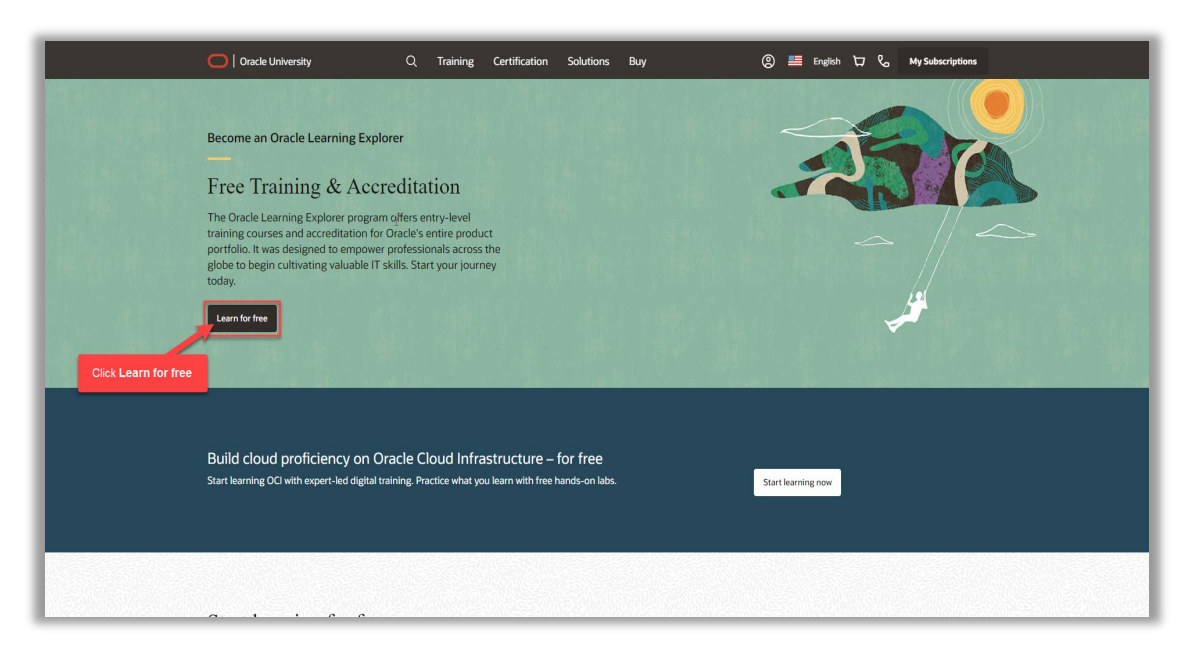

#### Next, click Human Capital Management

| O   Oracle University Q Train      | ing Certification Solutions Buy | ⑧ 🗮 English 🕁 📞 My Subscriptions    |
|------------------------------------|---------------------------------|-------------------------------------|
| Software as a Service (SaaS)       |                                 |                                     |
| 💩 Human Capital Management 🤍       | Talent Management               | Enterprise Resource Planning        |
| Management supply Chain Management | Procurement                     | C Enterprise Performance Management |
|                                    | Fusion Sales                    | V Service V                         |
| Oracle Cloud Infrastructure (OCI)  |                                 |                                     |
| 💩 OCI 🗸 🗸                          |                                 |                                     |
| Hardware and Software              |                                 |                                     |
| Oracle Database                    | 🗇 Java                          | V MySQL V                           |

Click Start learning for free

|                            | <u> </u>                                                     |                                                                                                    |                                               |
|----------------------------|--------------------------------------------------------------|----------------------------------------------------------------------------------------------------|-----------------------------------------------|
|                            | Software as a Service (SaaS)                                 |                                                                                                    |                                               |
|                            | 🍪 Human Capital Management 🔶                                 | Talent Management                                                                                                    | ✓ O <sup>□</sup> Enterprise Resource Planning |
| Click <b>Start learnin</b> | Oracle Global Human Resources Cloud<br>Learning Subscription | Learning Paths<br>Oracle Cloud Overview<br>Global Payroll Explorer<br>Compensation Explorer<br>Absence Management Explorer<br>Benefits: Explorer<br>Time and Labor Explorer<br>HCM Cloud Integration Explorer |                                               |
|                            | Supply Chain Management 🤍                                    | Procurement                                                                                                    | C Enterprise Performance Management           |
|                            |                                                              | Fusion Sales                                                                                                    | V Section Service V                           |

Here we can view the trainings offered by Oracle University

| \Xi Filter (0) 😓 Clear Filters |                                                                  |                                                                                                    |                          |                            |  |
|--------------------------------|------------------------------------------------------------------|----------------------------------------------------------------------------------------------------|--------------------------|----------------------------|--|
| Rele Y                         | Catting Stantad with Ovada University                            | - Comital Management                                                                                  |                          |                            |  |
| Administrator                  | Getting Started with Oracle Human                                | Getting Started with Oracle Human Capital Management                                                  |                          |                            |  |
| Business Liker                 | Are you new to Oracle Global Human Resources Cloud? These cl     | Are you new to Oracle Global Human Resources Cloud? These classes will help kick-start your learning! |                          |                            |  |
|                                |                                                                  |                                                                                                    |                          |                            |  |
| New User                       | == Multiple                                                      | 😇 Multiple                                                                                            | = Multiple               | ≣⊽ НСМ                     |  |
| Power User                     | Oracle Cloud Overview                                            | Oracle Cloud Applications                                                                             | AI Foundation for Oracle | Oracle HCM Cloud: Business |  |
| Project Team                   |                                                                  | Overview                                                                                              | Cloud Applications       | Processes                  |  |
| Technical Administrator        |                                                                  |                                                                                                    |                          |                            |  |
|                                |                                                                  |                                                                                                    |                          |                            |  |
| Area 🗸 🗸                       | Learning Path Free                                               | Learning Path Free                                                                                    | Course                   | Learning Path              |  |
| Absence Management             | Duration Roles                                                   | Duration Roles                                                                                        | Duration Roles           | Duration Roles             |  |
| Benefits                       | 2h 8m Beginner                                                   | 56m Executive Mgmt                                                                                    | 22m Executive Mgmt       | 3h 25m Pre Sales           |  |
| Cloud Common Skills            | $\diamond$                                                       | $\diamond$                                                                                            | $\diamond$               | $\diamond$                 |  |
| Compensation                   |                                                                  |                                                                                                    |                          |                            |  |
| Core HR                        |                                                                  |                                                                                                    |                          |                            |  |
| Delta                          | Oracle Cloud Applications Product                                | Foundation                                                                                            |                          |                            |  |
| Human Resources Help Desk      |                                                                  |                                                                                                    |                          |                            |  |
| Japanese Courses               | Get an overview of the core functions and capabilities of HCM pr | roducts.                                                                                              |                          |                            |  |
| Payroll                        |                                                                  |                                                                                                    |                          |                            |  |
| Show more                      | ≣ нсм                                                            | ≣⊽ НСМ                                                                                                |                          | ≣⊽ НСМ                     |  |
| 0                              | Cloud Services: Customer                                         | Planning Essentials for                                                                               | Al Foundation for Oracle | Global HR Explorer         |  |
| Format 🗸                       | Onboarding                                                       | Oracle Cloud Applications                                                                             | Cloud Applications       |                            |  |
| Course (Articles)              |                                                                  |                                                                                                    |                          |                            |  |
| Course                         |                                                                  |                                                                                                    |                          | $\mathbf{O}$               |  |
| C Laurine Dark                 |                                                                  |                                                                                                    |                          |                            |  |

### How To Enroll In A Learning Path And Complete Trainings

Once we navigate to the training offerings in Oracle University, scroll to the middle section to access the Explorer trainings. We can use the arrow to access the additional Explorer Trainings

| Technical Administrator   |                                                                     |                                                               |                                                                    |                                                          |
|---------------------------|---------------------------------------------------------------------|---------------------------------------------------------------|--------------------------------------------------------------------|----------------------------------------------------------|
| Area 🗸 🗸                  | Learning Path Free                                                  | Learning Path Free                                            | Course                                                             | Learning Path                                            |
| Absence Management        | Duration Roles                                                      | Duration Roles                                                | Duration Roles                                                     | Duration Roles                                           |
| Benefits                  | 2h 8m Beginner                                                      | 56m Executive Mgmt                                            | 22m Executive Mgmt                                                 | 3h 25m Pre Sales                                         |
| Cloud Common Skills       | $\diamond$                                                          | $\diamond$                                                    | Ø                                                                  | $\diamond$                                               |
| Compensation              |                                                                     |                                                               |                                                                    |                                                          |
| Core HR                   |                                                                     |                                                               |                                                                    |                                                          |
| Delta                     | Oracle Cloud Applications Product F                                 | oundation                                                     |                                                                    |                                                          |
| Human Resources Help Desk |                                                                     |                                                               |                                                                    |                                                          |
| Japanese Courses          | Get an overview of the core functions and capabilities of HCM produ | ucts.                                                         |                                                                    |                                                          |
| Payroll                   |                                                                     |                                                               |                                                                    |                                                          |
| Show more                 | 🗊 НСМ                                                               | 🖶 НСМ                                                         | = Multiple                                                         | ET HCM                                                   |
|                           | Cloud Services: Customer                                            | Planning Essentials for                                       | Al Foundation for Oracle                                           | Global HR Explorer                                       |
| Format 🗸                  | Onboarding                                                          | Oracle Cloud Applications                                     | Cloud Applications                                                 | Click Arrow                                              |
| Course (Articles)         |                                                                     |                                                               |                                                                    |                                                          |
| Course                    |                                                                     |                                                               |                                                                    |                                                          |
| Learning Path             | Learning Path                                                       | Learning Path                                                 | Course                                                             | Learning Path Free                                       |
| Live Session              | Duration Roles                                                      | Duration Roles                                                | Duration Roles                                                     | Duration Roles                                           |
|                           | Solin New Oser                                                      | AIT /III INEW OSE                                             | 22m Executive regime                                               |                                                          |
| Type V                    | ~                                                                   | ×                                                             | Ý                                                                  | ~                                                        |
|                           |                                                                     |                                                               |                                                                    |                                                          |
| L New                     |                                                                     |                                                               |                                                                    |                                                          |
| Duration 🗸                | Oracle HCM Cloud Business Process                                   | Training                                                      |                                                                    |                                                          |
| 0-3 Hours (331)           | Oracle HCM Cloud is a complete solution connecting every human r    | esources process from application to termination. In this cou | urse, you will learn about the HCM Business Process Life Cycles, I | Data and control flow between these processes, Job roles |

Once we find the Explorer training we wish to enroll, click the Learning Path

| Technical Administrator   |                                                               |                                                                   |                                                               |                                                            |
|---------------------------|---------------------------------------------------------------|-------------------------------------------------------------------|---------------------------------------------------------------|------------------------------------------------------------|
| Area 🗸 🗸                  | Learning Path Free                                            | Learning Path Free                                                | Course                                                        | Learning Path                                              |
| Absence Management        | Duration Roles                                                | Duration Roles                                                    | Duration Roles                                                | Duration Roles                                             |
| Benefits                  | 2h 8m Beginner                                                | 56m Executive Mgmt                                                | 22m Executive Mgmt                                            | 3h 25m Pre Sales                                           |
| Cloud Common Skills       | $\diamond$                                                    | $\diamond$                                                        | $\Diamond$                                                    | Ø                                                          |
| Compensation              |                                                               |                                                                   |                                                               |                                                            |
| Core HR                   |                                                               |                                                                   |                                                               |                                                            |
| Delta                     | Oracle Cloud Applications Produc                              | t Foundation                                                      |                                                               |                                                            |
| Human Resources Help Desk | ppreutono roude                                               |                                                                   |                                                               |                                                            |
| Japanese Courses          | Get an overview of the core functions and capabilities of HCM | products.                                                         |                                                               |                                                            |
| Payroll                   |                                                               |                                                                   |                                                               |                                                            |
| Show more                 | ≣⊽ НСМ                                                        | ≓ нсм                                                             | T Multiple                                                    | 📰 НСМ                                                      |
|                           | Cloud Services: Customer                                      | Planning Essentials for                                           | Al Foundation for Oracle                                      | Global HR Explorer                                         |
| Format 🗸                  | Onboarding                                                    | Oracle Cloud Applications                                         | Cloud Applications                                            |                                                            |
| Course (Articles)         |                                                               |                                                                   |                                                               |                                                            |
| Course                    |                                                               |                                                                   |                                                               |                                                            |
| Learning Path             | Learning Path                                                 | Learning Path                                                     | Course                                                        | Learning Path Free                                         |
| Live Session              | Duration Roles                                                | Duration Roles                                                    | Duration Roles                                                | Duration Roles                                             |
|                           | 35m New User                                                  | 4h 7m New User                                                    | 22m Executive Mgmt _                                          | 2h 41m New User                                            |
| Type V                    | $\checkmark$                                                  | $\checkmark$                                                      | $\checkmark$                                                  |                                                            |
| Certification             |                                                               |                                                                   |                                                               |                                                            |
| New New                   |                                                               |                                                                   |                                                               |                                                            |
| Duration V                | Oracle HCM Cloud Business Proce                               | ss Training                                                       | Click Learnir                                                 | ng Path                                                    |
| 0-3 Hours (331)           | Oracle HCM Cloud is a complete solution connecting every hu   | man resources process from application to termination. In this co | urse you will learn about the HCM Business Process Life Cycle | s Data and control flow between these processes. Job roles |

Next, we can scroll down to review the training details and click Enroll in this path

| O MyLearn   Oracle University 🖨 🗸 🔍 Search                                                                                                    | Home Library Account |
|----------------------------------------------------------------------------------------------------|----------------------|
| ↑ Global HR Explorer 🛇 📽 Endinted                                                                                                    | path                 |
| Learning Publy Suite<br>Het Sonted Click Enroll in this path                                                                                                    |                      |
| Kock start your learning of Gobal Human Resources and <i>Earn the Explorer Balget</i><br>The Learning Path is for anyone new to Gobal Human Resources, and also to pb roles such as<br>• HR Specialist<br>• Line Managers<br>• Line Managers<br>• Administrators<br>• Administrators<br>• Administrators<br>• Administrators<br>• Gobal Human Resources Overview<br>• Employee Tasls<br>• Ris Specialist Tasls<br>• Global Human Resources Additional Features |                      |
| 0 of 9 Your goal: Pass Assessment<br>2+ Hours of expert training                                                                                                    |                      |
| HCM Cloud Overview HCM Cloud Overview 05                                                                                                    |                      |

## Click Sign In

| O MyLearn Oracle University                                                                                                    | Home Library Account            |
|----------------------------------------------------------------------------------------------------|---------------------------------|
| ↑ Global HR Explorer                                                                                                    | ార్రి ఇచ్చి Enroll in this path |
| Kenning Pauls<br>Net Seried                                                                                                    |                                 |
| Kick start your learning of Global Human Resource<br>Tries Learning Path is for anyone new to Global Human Resource<br>187 Specialat<br>198 Specialat<br>198 Specialat<br>199 Specialat<br>199 Speciala | nt<br>urt yer?                  |
| O of 9 Your goal: Pass Assessment<br>2+ Hours of expert training                                                                                                    |                                 |
| HCM Cloud Overview<br>HCM Cloud Overview                                                                                                    | s                               |

Enter your sign in information and click Sign In

|               | Sign in to Oracle                                       |  |
|---------------|---------------------------------------------------------|--|
| Click Sign In | Sign In<br>Forgot password?<br>Show other login methods |  |
|               | Don't have an Oracle Account?                           |  |
|               |                                                         |  |

## Click I agree

| O MyLearn Oracle Univ | versity 🌐 🗸 🔍 What do you                                                                                                    | want to learn?                                                                                                    | Home Library Dash                   | ₽ ♡<br>board Favorites M ▼ |
|-----------------------|----------------------------------------------------------------------------------------------------|----------------------------------------------------------------------------------------------------|-------------------------------------|----------------------------|
|                       | ↑ Global HR Explorer                                                                                                    | ♡                                                                                                    | αం (≢ Community Enroll in this path | l                          |
|                       | Learning Puth Not Started                                                                                                    |                                                                                                    |                                     | 1                          |
|                       | Kick start your learning of Global <u>14</u><br>This Learning Path is for anyone<br>• HB Spocialit<br>• In Managers<br>• Implementes<br>• Power Users<br>This Learning Path covers:<br>• Global Human Resources (<br>• Global Human Resources (<br>• Hanager Tacks<br>• Has Specialist Tacks<br>• Global Human Resources ( | An Beogeneers and Level Mit Policies (Model<br><b>Oracle University Terms &amp; Conditions</b><br>We come to Oracle Learning<br>We ensure your learning journey is successful. By clicking on "I Agree", you are accepting the terms<br>and conditions. |                                     |                            |
|                       | 0 of 9 Your goal: Pass A<br>2+ Hours of expert train<br>HCM Cloud Overview<br>HCM Cloud Overview                                                                                                    | ssessment<br>ing                                                                                                    | 05.                                 |                            |

Click the First Topic to start the training in this Learning Path

| Implementes  Administrators  Administrators  Power Uses  This Learning Path covers:  Global Human Resource Overview  Employee Tacks  Manager Tacks  HB Specials Tacks  Global Human Resources Additional Features |             |  |
|----------------------------------------------------------------------------------------------------|-------------|--|
| 0 of 9 Your goal: Pass Assessment<br>2+ Hours of expert training                                                                                                    |             |  |
| HEM Claud Derivitier<br>HEM Cloud Overview<br>Imm<br>Imm<br>Imm<br>Click First Topic                                                                                                    | <b>&gt;</b> |  |
| Performing Employee Tasks in Global HR<br>Basic Employee Tasks<br>Internet<br>40m                                                                                                    | X           |  |
| Performing Manager Tasks within Global HR<br>Basic Manager Tasks                                                                                                    | >           |  |

## Click Play

| O MyLearn Oracle University ⊕ ▼ Q. What do you want to learn?                                                                                                    |                   | home | E)<br>Library | [월 ♡<br>Dashboard Favori                                         | es 🕅     |           |
|----------------------------------------------------------------------------------------------------|-------------------|------|---------------|------------------------------------------------------------------|----------|-----------|
|                                                                                                    |                   |      | Playlist      | Playlist                                                         |          |           |
| HCM Cloud Overview                                                                                                    |                   |      | Đ             | \Xi Search playlist                                              |          |           |
| R All Users IE 1 Module () 6m                                                                                                    |                   |      | Community     |                                                                  |          | Auto Play |
|                                                                                                    |                   |      |               | 1. HCM Cloud Overview                                            |          | •         |
|                                                                                                    |                   |      |               | <ul> <li>Global Human Resource</li> <li>Path Overview</li> </ul> | Learning | óm        |
|                                                                                                    |                   |      |               |                                                                  |          |           |
| Click Play                                                                                                    | 12                |      |               |                                                                  |          |           |
| 13)                                                                                                    |                   |      |               |                                                                  |          |           |
|                                                                                                    |                   |      |               |                                                                  |          |           |
|                                                                                                    |                   |      |               |                                                                  |          |           |
|                                                                                                    |                   | TIMM |               |                                                                  |          |           |
| HCM Cloud Overview                                                                                                    |                   | ≪°   |               |                                                                  |          |           |
| Explore the content that will be covered in the Oracle Global HR Learning Path so you are familiar with what will be discussed on your way to obtaining your Explorer Badge. | ourse Information |      |               |                                                                  |          |           |
|                                                                                                    | Audience          |      | >             | Course Duration                                                  |          | óm        |
|                                                                                                    | Number of Modules |      |               |                                                                  |          | _         |

We can watch the training and follow this same process to enroll in additional Learning Paths

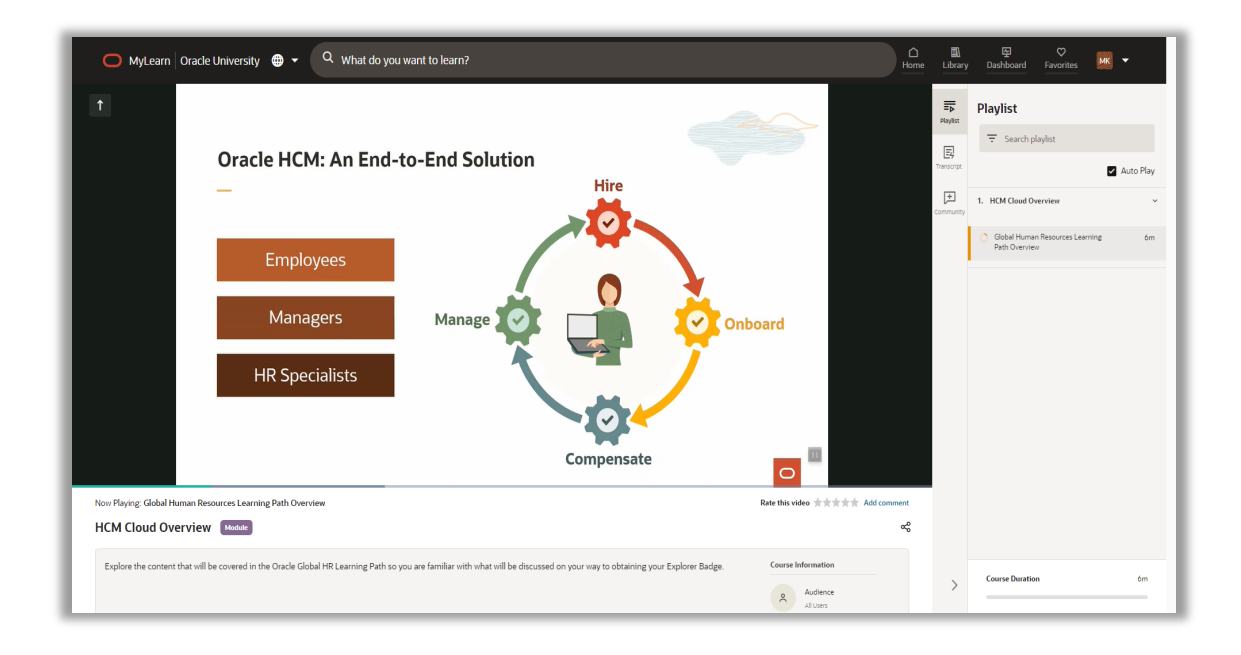

Thank you for reviewing and using our guide; we hope you have found it helpful. If you have any questions on the content included in this guide, please contact our Training & Learning team at <u>learn@camptratech.com</u>

| Version<br>History | Revision<br>Date | Author       | Changes         |
|--------------------|------------------|--------------|-----------------|
| Version 1.0        |                  | Megan Ketter | Initial Version |